## You can now book your Germania Tag Order at the John Henry website - jhc.com!

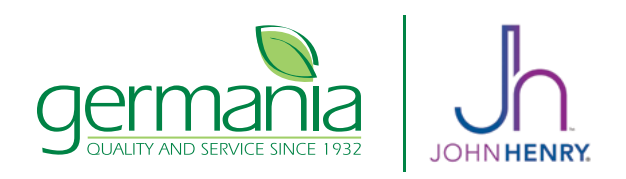

## Use your existing online account at jhc.com or create your own...

WestRock-Multi Packaging Solutions?

Select "No" if you book your John Henry

Tag orders with Germania. Select "Yes" if you have only booked your tag orders

direct with John Henry.

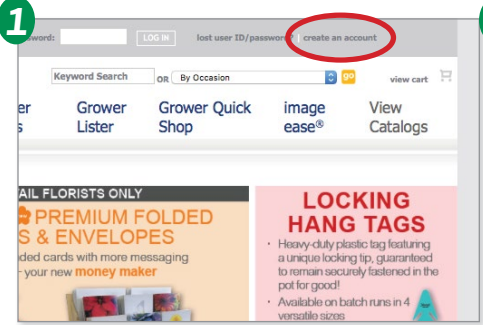

Go to www.jhc.com and click on the "Create an account" link at the top of the page.

| 2 rower<br>Offers | Lister                                 | Grower Quick<br>Shop                                                                     | ease®             | Thank you. Please follow the steps below:                                                                                                    |
|-------------------|----------------------------------------|------------------------------------------------------------------------------------------|-------------------|----------------------------------------------------------------------------------------------------|
| Is your comp      | Thank you. Px<br>pany an existing cuel | ease follow the steps below:<br>iomer of WestRock-Multi Pac<br>Yes <b>o</b> No<br>Submit | kaging Solutions? | create an account, please provide the information in the fields below. DTE: We will send emails regarding your order and account to the email address you've provided. Ner will come from the domain: westrock-mps.com. To ensure you receive them, if applicable, we will come from the domain: westrock-mps.com in your email system. Inter user 10 approxement of the domain: westrock-mps.com in your email system. Inter domain and set name: Inter of a laddress: Inter phone number: Inter phone address: Inter phone address: Inter phone Inter phone Inter |
|                   | ompanya                                | an existing cus                                                                          | tomer of          | Fill out the required contact information                                                                                                    |

Fill out the required contact information, enter your own user ID and password, and click Submit.

## **Ordering is fast and easy!**

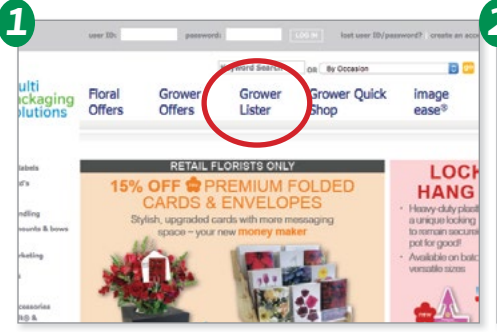

Select "Grower Lister" from the menu at the top of the page.

| rag type: All Tags                                                                                                    | Category: AI PL | ant Types                                                                                                    |                                                          |          |                     |
|----------------------------------------------------------------------------------------------------|-----------------|----------------------------------------------------------------------------------------------------|----------------------------------------------------------|----------|---------------------|
| words or Part #: easy wave                                                                                                    | 3               | 🖸 🕘 Filler on 🔘                                                                                                    |                                                          | Keywords |                     |
| Bilingual Only 📄 General Only 📄                                                                                                    |                 |                                                                                                    |                                                          |          |                     |
| ANNUALS                                                                                                    |                 |                                                                                                    |                                                          |          | add<br>Li,<br>to c  |
| PETUNIA                                                                                                    |                 |                                                                                                    |                                                          |          |                     |
| Pescription                                                                                                    |                 | Tag                                                                                                    | Code                                                     | Qty      |                     |
| the second second                                                                                                    |                 |                                                                                                    | Acres and and                                            |          |                     |
| Wave®, Easy Series                                                                                                    |                 | Hang-N-Tag <sup>G</sup>                                                                                                    | MB0012                                                   |          |                     |
| Wave®, Easy Series<br>Wave®, Easy Beachcomber Mix                                                                                                  |                 | Hang-N-Tag <sup>6</sup><br>Mini Portrait <sup>8</sup>                                                                                                    | MB0012<br>NM0015                                         |          | 1                   |
| Nave®, Easy Beachcomber Mix<br>Nave®, Easy Beachcomber Mix<br>Nave®, Easy Beachcomber Mix                                                          |                 | Hang-N-Tag <sup>®</sup><br>Mini Portrait <sup>®</sup><br>Pixie <sup>®</sup>                                                                                  | MB0012<br>NM0015<br>LK2726                               |          | 10-11-1             |
| Nave®, Easy Beachcomber Mix<br>Nave®, Easy Beachcomber Mix<br>Nave®, Easy Beachcomber Mix<br>Nave®, Easy Blue                                      |                 | Hang-N-Tag <sup>®</sup> Mini Portrait <sup>®</sup> Pixie <sup>®</sup> Portrait Tag <sup>®</sup>                                                              | MB0012<br>NM0015<br>LK2726<br>MC2306                     |          | and a second second |
| Navels, Easy Series<br>Navels, Easy Beachcomber Mix<br>Navels, Easy Beachcomber Mix<br>Navels, Easy Blue<br>Navels, Easy Blue                      |                 | Hang-N-Tag <sup>®</sup> Mini Portralt <sup>®</sup> Pixle <sup>®</sup> Portrait Tag <sup>®</sup> Mini Portralt <sup>®</sup>                                   | MB0012<br>NM0015<br>LK2726<br>MC2306<br>NM0016           |          |                     |
| Navels, Easy Series<br>Navels, Easy Beachcomber Mix<br>Navels, Easy Beachcomber Mix<br>Vavels, Easy Blue<br>Navels, Easy Blue<br>Navels, Easy Blue |                 | Hang-N-Tag <sup>®</sup><br>Mini Portralt <sup>®</sup><br>Pixle <sup>®</sup><br>Portrait Tag <sup>®</sup><br>Mini Portralt <sup>®</sup><br>Pixle <sup>®</sup> | MB0012<br>NM0015<br>LK2726<br>MC2306<br>NM0016<br>LK1719 | 200      |                     |

Search by Keyword, enter quantities needed next to each tag item, and click "Add to Cart".

EA LB7671 Update EA TA WAVE DLUE AND Update EA LK1080 Update PET WAVE EASY PLM VEIN BAND IN EA LK4351 Update 112942 Update Est. Price: \$124.00 Est. Price: \$147.62 tity: 2,350 Line Items: 9 Cart reflects estimated pricing. Pricing does not includ shipping or custom products and is subject to change Check Out ase read our Terms & Conditions for further info

Click "View Cart" at the top right of the page to view your current items - organized by tag type. To finalize your order, click "Check Out" at the bottom right of the page.

|               | Payment Information               |                                                                                                    | Order Summary                                                         |
|---------------|-----------------------------------|----------------------------------------------------------------------------------------------------|-----------------------------------------------------------------------|
| 000-000-0000) | Third Party Billing: 🖉 Germania 🌚 | Please direct all<br>questions regarding<br>your order including<br>pricing and<br>bis due to Company | Inventory Pricing G<br>Price Dates<br>Inventory Price<br>Piety Stakes |
|               |                                   | Ship date to Germania<br>Seed Customer Service<br>800-380-4721 or<br>mail@GermaniaSeed.com            | 2                                                                     |
| (000-000-000) | Payment: Visa                     | -                                                                                                    |                                                                       |
|               |                                   |                                                                                                    | 2                                                                     |
|               | Card Number:                      |                                                                                                    | 2                                                                     |
|               | cara Number.                      |                                                                                                    |                                                                       |
|               |                                   |                                                                                                    |                                                                       |
|               | Expiration Date: 0 Month/Ye       | ar                                                                                                    |                                                                       |
|               |                                   |                                                                                                    | 5                                                                     |
|               |                                   |                                                                                                    | 4                                                                     |
|               | Commente/                         |                                                                                                    |                                                                       |
|               | Deemo Coder                       |                                                                                                    |                                                                       |
|               | Promo Code:                       |                                                                                                    |                                                                       |
|               |                                   |                                                                                                    |                                                                       |
|               |                                   |                                                                                                    |                                                                       |
|               |                                   |                                                                                                    |                                                                       |

Payment Information: Check the box for "Third Party Billing" and from the pull down menu next to it, select "Germania". 
 Image: state of the state of the s

That's it! Germania will contact you for payment information, and will send you a confirmation of order within the next 3 business days.

## Customer Information

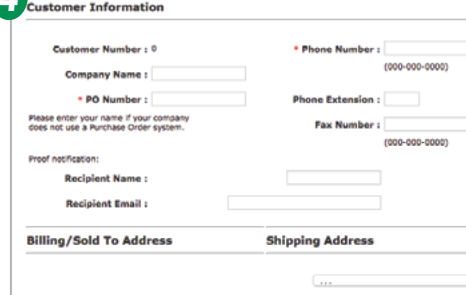

Fill out your contact information. For PO Number use your own, or enter as "GERMANIA".